Смоленский казачий институт промышленных технологий и бизнеса (филиал) федерального государственного бюджетного образовательного учреждения высшего образования «Московский государственный университет технологий и управления имени К. Г. Разумовского (Первый казачий университет)»

## Инструкция по оплате обучения

1. Обучение можно оплатить в любом банке, квитанцию можно скачать по ссылке: <u>https://www.vfmgutu.ru/upload/doc/documents/docum/kvitanciya\_1.pdf</u>

2. В системе «ВТБ Онлайн» или «Сбербанк Онлайн», а также через другие Онлайн системы по реквизитам.

# <u>Оплата в системе «ВТБ Онлайн»</u>

- 1. Откройте и войдите в «ВТБ Онлайн»
- 2. Нажмите внизу на кнопку «Платежи»
- 3. Вверху в строке поиска введите «Вязьма МГУТУ»
- 4. Выберите поставщика «филиал г.Вязьма МГУТУ им.К.Г.Разумовского»
- 5. Введите:
  - ФИО плательщика
  - ФИО учащегося
  - назначение платежа (например, за обучение)
  - наименование курса (например, 380302 3ФО)
  - номер курса (например, третий)
  - период (например, 1 семестр 2022 года)
  - вид документа
  - номер документа
  - УПНО (вводить не требуется)
  - Сумма оплаты
- 6. Нажмите «Оплатить»
- 7. Далее проверьте введенные данные и нажмите «Перейти к подтверждению»

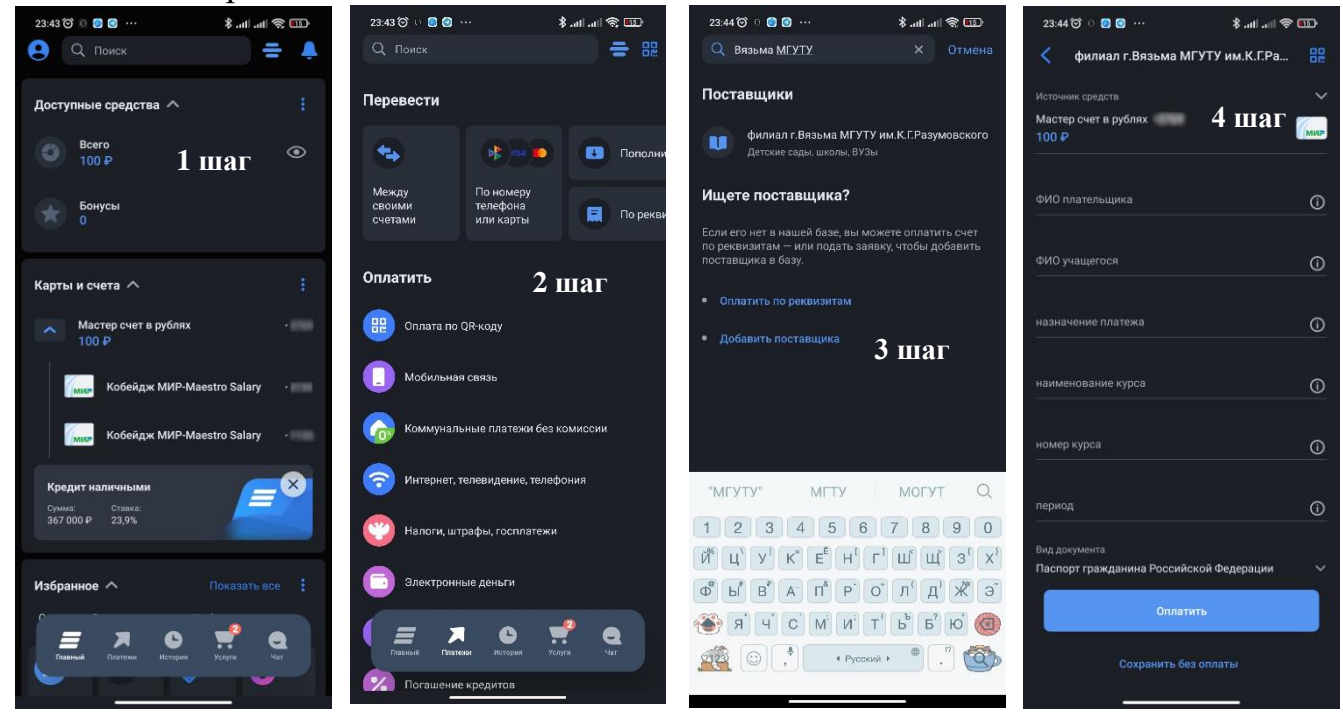

Сумму оплаты можно посмотреть в договоре об образовании на обучение, либо написать письмо на электронную почту <u>buhvfmgutu@mail.ru</u> или позвонить по номеру телефона +7 (48131) 2-39-96

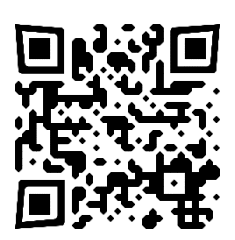

Сайт vfmgutu.ru

Смоленский казачий институт промышленных технологий и бизнеса (филиал) федерального государственного бюджетного образовательного учреждения высшего образования «Московский государственный университет технологий и управления имени К. Г. Разумовского (Первый казачий

#### университет)»

## <u>Оплата в системе «Сбербанк Онлайн»</u>

- 1. Откройте и войдите в «СберБанк Онлайн»
- 2. Нажмите внизу на кнопку «Платежи»
- 3. Вверху в строке поиска введите «МГУТУ»
- 4. Выберите «МГУТУ им К Г Разумовского, Вязьма»
- 5. Введите **ВАШ** номер договора (состоит из цифр и/или букв)
- 6. Введите ФИО обучающегося, плательщика, серия номер документы,

ОКТМО, КБК, назначение платежа

- 7. Введите сумму платежа и нажмите продолжить
- 8. Проверьте правильность введенных данных и нажмите «Оплатить»

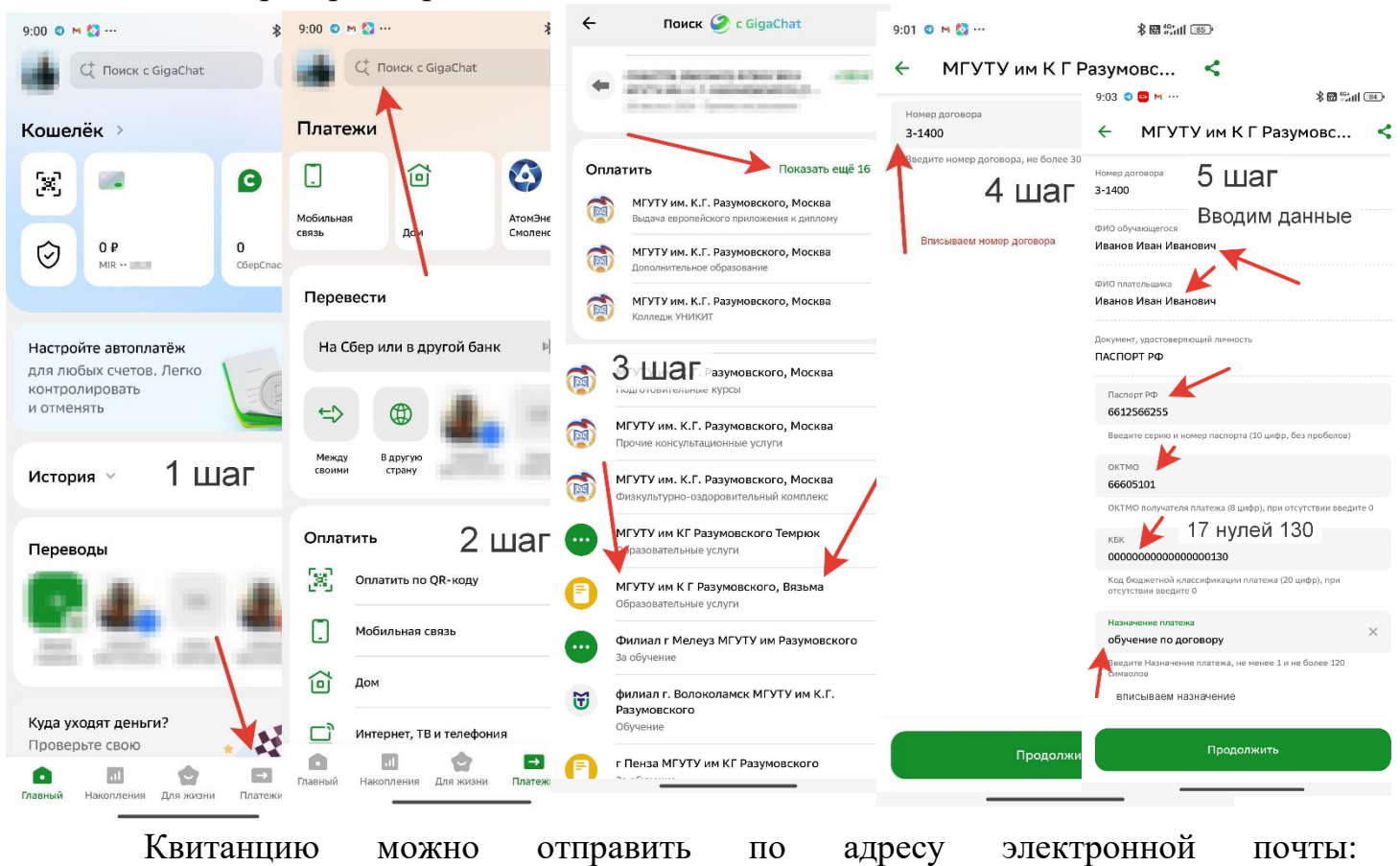

## buhvfmgutu@mail.ru

Уважаемые студенты, будьте внимательны при оплате в банках по квитанции или через Онлайн системы, проверяйте реквизиты Института которые указаны в квитанции!

Сумму оплаты можно посмотреть в договоре об образовании на обучение, либо написать письмо на электронную почту <u>buhvfmgutu@mail.ru</u> или позвонить по номеру телефона +7 (48131) 2-39-96